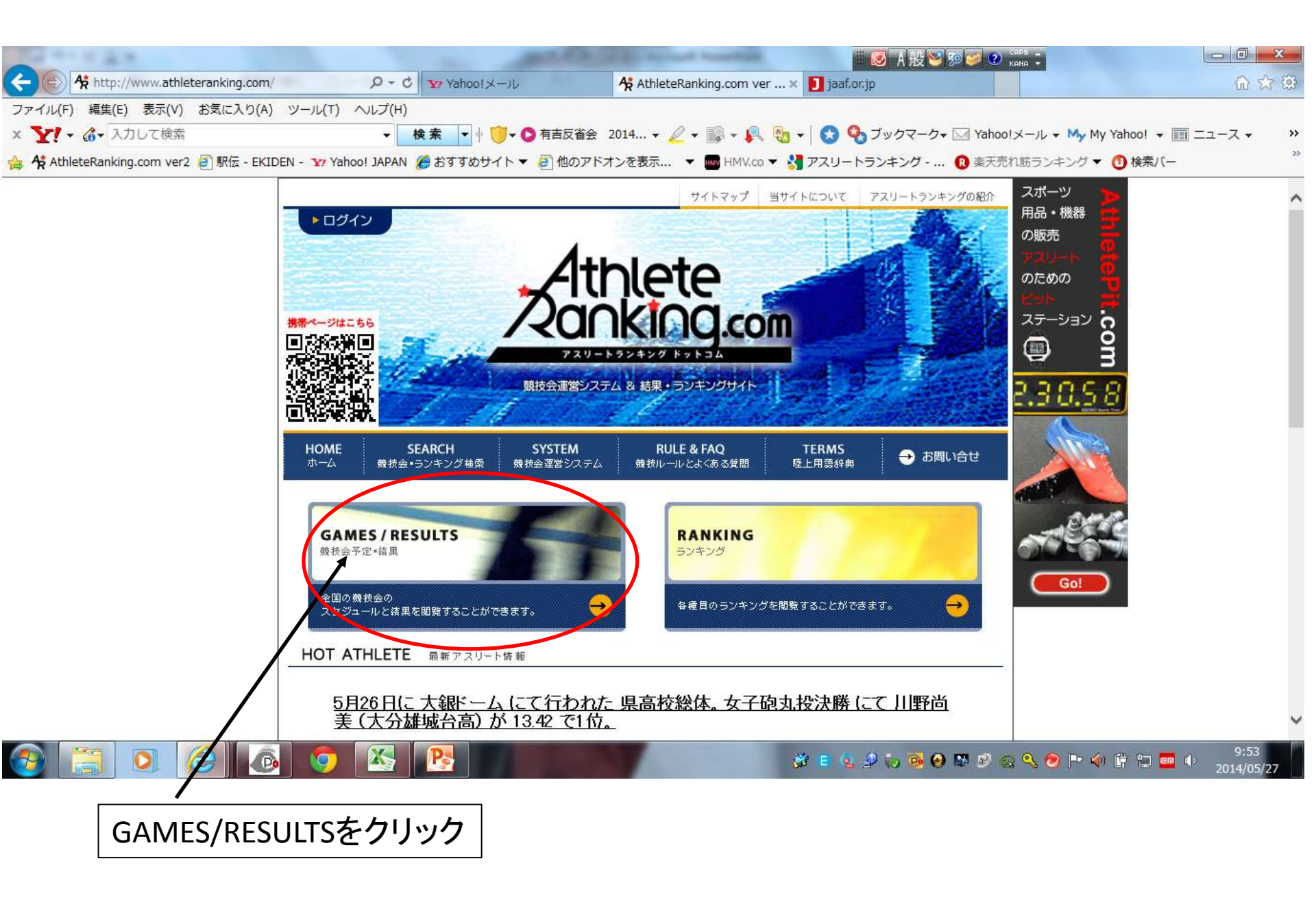

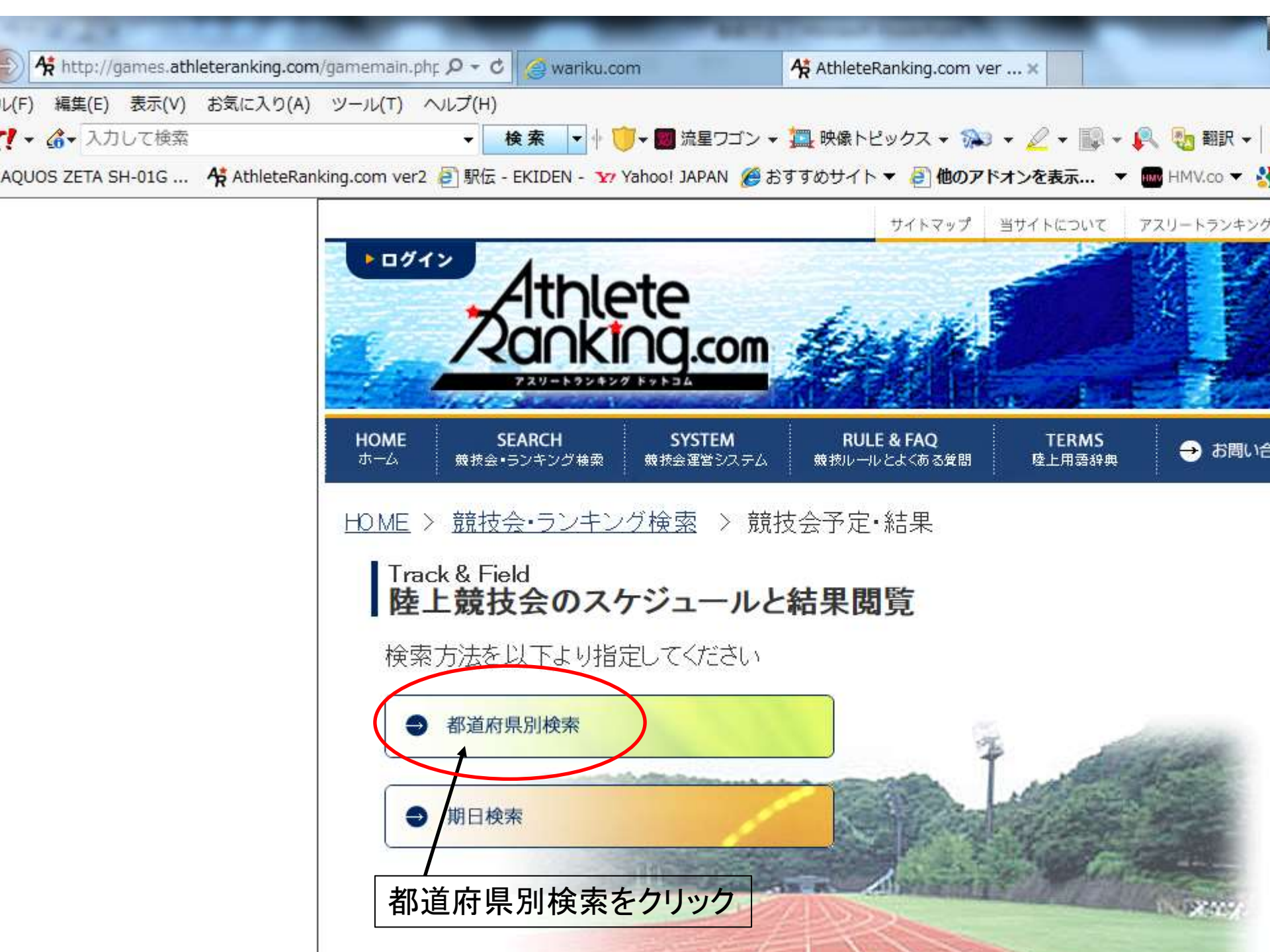

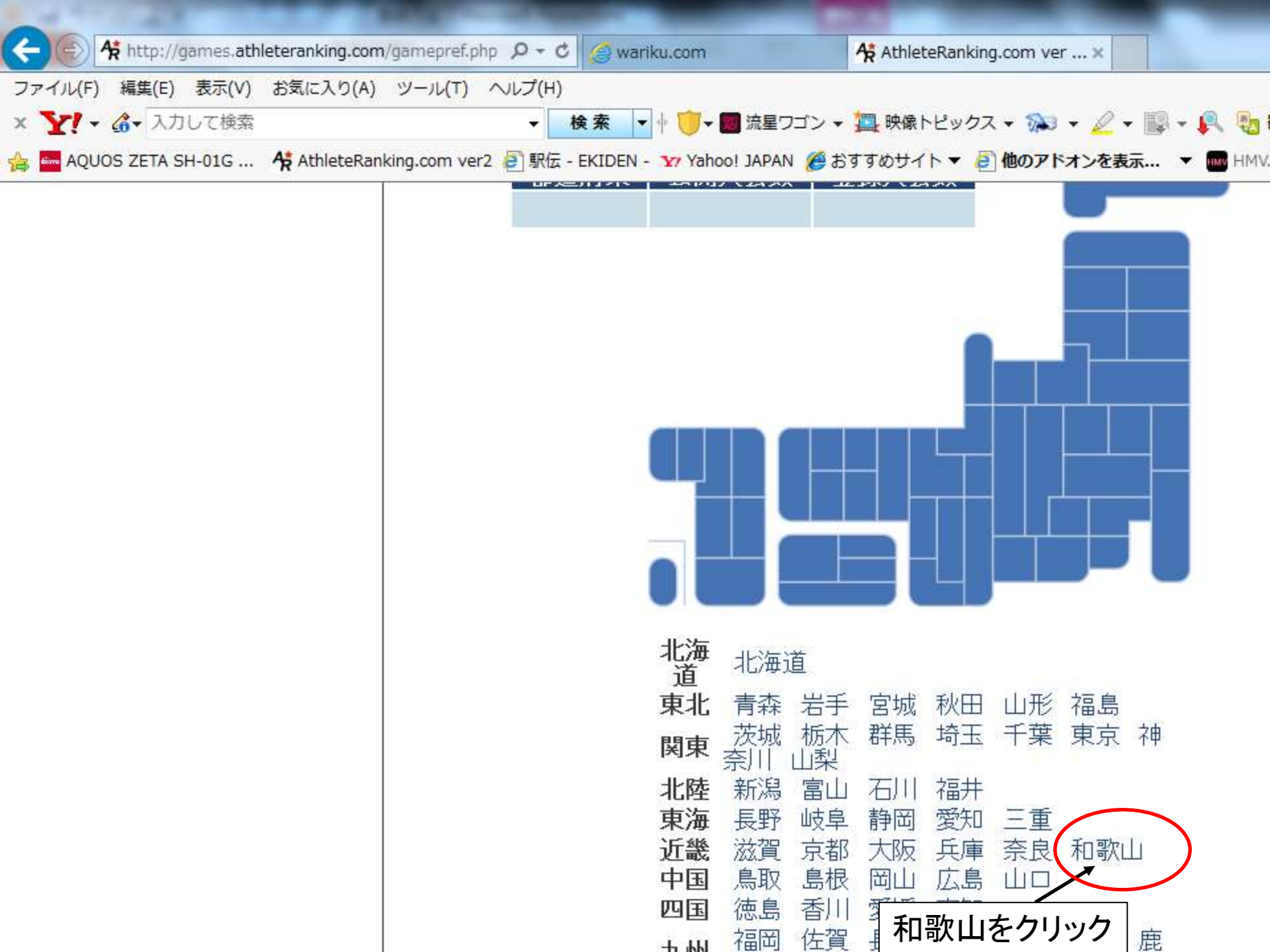

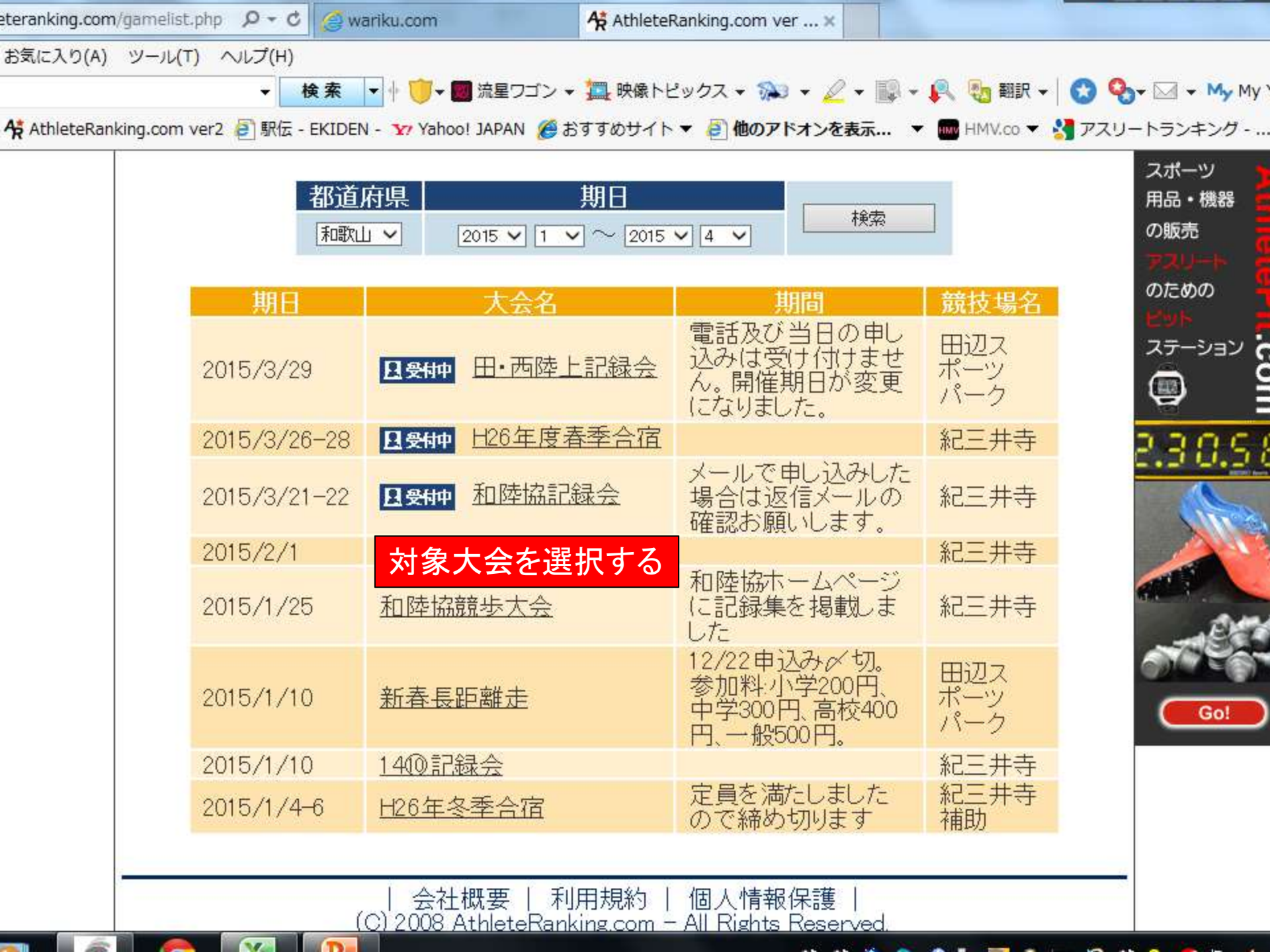

| ファイル(F) 編集(E) 表示(V) お気に入り(A       | ツール(T) ヘルプ(H)                   |                                                                   |
|-----------------------------------|---------------------------------|-------------------------------------------------------------------|
| × <b>∑!</b> →                     | ▼ 検索 ▼ + [                      | 🧊 🖬 流星ワゴン 🕶 🧱 映像トピックス 🕶 🐅 💌 💌 🛃 🧤 🧞                               |
| 👍 🔤 AQUOS ZETA SH-01G 😽 AthleteRa | king.com ver2 🗿 駅伝 - EKIDEN - 🗤 | Yahoo! JAPAN 🏈 おすすめサイト 🔻 🛃 他のアドオンを表示 🔻 🔤 HM                       |
|                                   | 八五叶州                            |                                                                   |
|                                   | <b>第1</b><br>男女1                | 1回 和歌山陸上競技協会記録会<br>0000m競歩は競技運営上実施いたしません                          |
|                                   | 主催                              | 和歌山陸上競技協会                                                         |
|                                   | 主管                              |                                                                   |
|                                   | 後援                              |                                                                   |
|                                   | 期日                              | メールで申し込みした場合は返信メールの確認お願いします。                                      |
|                                   | 会場                              | 紀三井寺公園陸上競技場                                                       |
|                                   | 問い合わせ先                          | 和歌山陸上競技協会 073-444-3662<br>wariku30@yahoo.co.jp                    |
|                                   | 受付期間                            | 2015年2月3日~3月10日 <u>&gt;ログイン</u><br>受付終了後の変更も一切しません。エントリー後の確認を忘れずに |
|                                   | 関連URL                           | http://wariku.com/                                                |
|                                   | 大会写真                            | ログインをクリック                                                         |
|                                   | 登録ファイル                          | <u>申込み方法</u><br>大会要項(訂正版)10000m競歩中止し<br>由込書                       |

http://www.athleteranking.com/members/index.php

| 会社概要 | 利用規約 | 個人情報保護 | (C) 2008 AthleteRanking.com - All Rights Reserved.

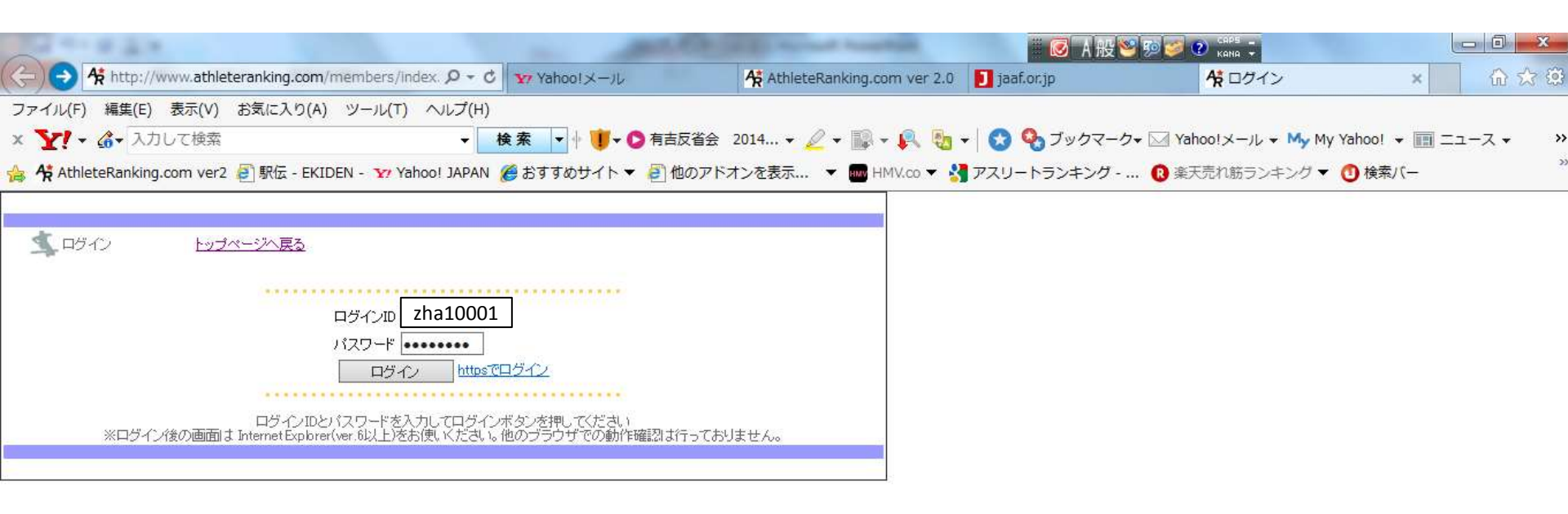

ログインID zha10001 パスワード zha10001 を入力しログインをクリック

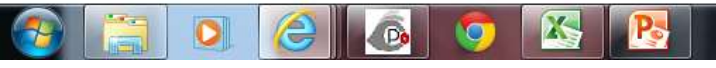

| 12                                                 |                                                        |                                  | part for a                                      | D                                                            |                                              |                                |                                      |                                |                                                     |                                       |
|----------------------------------------------------|--------------------------------------------------------|----------------------------------|-------------------------------------------------|--------------------------------------------------------------|----------------------------------------------|--------------------------------|--------------------------------------|--------------------------------|-----------------------------------------------------|---------------------------------------|
| 🗲 🕑 👫 http://                                      | /www.athleterank                                       | ing.com/mem                      | bers/comp 🔎 🗝 🖒                                 | Y7 Yahoo!メール                                                 |                                              | AthleteRanking.co              | m ver 2.0 🚺 jaaf.or.jp               |                                | AthleteRanking.com ver ×                            | 6 🛠 😟                                 |
| ファイル(F) 編集(E)<br>× Y? - ふ・入力<br>論 & AthleteRanking | 表示(V) お気(i<br>わして検索<br>g.com ver2 🥑 駅                  | こ入り(A) ツ・<br>伝 - EKIDEN -        | ール(T) ヘルプ(H)<br>マ 様<br>Y Yahoo! JAPAN 🔏         | <b>* 索 → + () + ()</b><br>●おすすめサイト <del>+</del>              | <ul> <li>有吉反省会 2</li> <li>④ 他のアドオ</li> </ul> | 2014 👻 🌽 👻 🔜 🔹<br>こンを表示 👻 🚥 Hi | · 尾 💀 +   😒 🍫 ブ<br>1V.co + 🔮 アスリートラン | ックマーク <del>、</del> 🖂<br>/キング 🔞 | Yahoo!メール + My My Yahoo! + 🏢<br>楽天売れ筋ランキング + 🚺 検索バー | ≍ــــــــــــــــــــــــــــــــــــ |
|                                                    | ¢η                                                     | SEI                              | KO SEIKO                                        | Athle                                                        | te<br>ng.com                                 |                                |                                      |                                |                                                     |                                       |
| <b>生</b> 大会一覧                                      | ログアウト<br>ランキング<br>ファイル管理<br>最新更新情報<br>・14/03/<br>Mirns | 操作マニュ<br>選手検究<br>(11 hternetExp) | アル<br>ユーザ情報<br>新属検索<br>orer11で入力が半角力タオ<br>皆ください | <ul> <li>大会登録</li> <li>競技場一覧</li> <li>カナになるバグがありま</li> </ul> | <u>ユーザ地区</u><br>基本記録                         | 0                              |                                      |                                |                                                     | ^                                     |
|                                                    | 指定無~                                                   | 2014 ♥<br>開始日<br>2014-11-03      | 検索<br>大会名<br>和市陸上競技選手(0)                        | 会場<br>紀三井寺                                                   | <b>1</b>                                     |                                |                                      |                                |                                                     |                                       |
|                                                    | 選択                                                     | 2014-08-30                       | 全日本医歯薬獣医(0)<br>14和市中体連四種(0)                     | <u> 総三井寺</u><br>紀三井寺<br>紀三井寺                                 |                                              | 大会                             | 名選択をク                                | リック                            |                                                     |                                       |
|                                                    | 選択<br>選択                                               | 2014-07-26                       | 14和歌山県中学総(0)<br>14和市中学総体陸(0)<br>中辺西を東中学総(4)     | 紀三井寺       紀三井寺       二       南山                             |                                              |                                |                                      |                                |                                                     |                                       |
|                                                    | 選択                                                     | 2014-07-12                       | 日高地方中学総体(0)<br>和歌山選手権(0)                        |                                                              |                                              |                                |                                      |                                |                                                     |                                       |
|                                                    | 選択 選択                                                  | 2014-07-05                       | 14通信陸上(0)<br>和歌山県小学生(0)                         | 紀三井寺           紀三井寺           紀三井寺                           |                                              |                                |                                      |                                |                                                     |                                       |
|                                                    | 選択                                                     | 2014-06-14                       | 中学混成記錄会(0)                                      | 紀三井寺                                                         |                                              |                                | 🕉 E 🔕 争                              | to 🥺 🛛 🛤                       | S & S 🔍 🥑 🖿 🌾 🛱 🧰 (                                 | 10:04                                 |

|                                                                             | A Contraction of the second second second second second second second second second second second second second | 12 10 10 10 10 10 10 10 10 10 10 10 10 10     |
|-----------------------------------------------------------------------------|----------------------------------------------------------------------------------------------------|-----------------------------------------------|
| At http://www.athleteranking.com/members/comp タマ      マ     Yahoo!メール       | 🛠 AthleteRanking.com ver 2.0 🚺 jaaf.or.jp                                                                       | AthleteRanking.com ver 🗙 🏠 🖄 🔅                |
| ファイル(F) 編集(E) 表示(V) お気に入り(A) ツール(T) ヘルプ(H)                                  |                                                                                                    |                                               |
|                                                                             | 道会 2014 👻 🖌 🔛 🔻 🛼 🧤 🖓 ブック                                                                                       | マーク・ ☑ Yahoo!メール ・ My My Yahoo! ・ 📺 ニュース ・ 🔅  |
| 🙀 👫 AthleteRanking.com ver2 🙋 駅伝 - EKIDEN - 😿 Yahoo! JAPAN 🏈 おすすめサイト 🔻 🛃 他の | Dアドオンを表示 ▼ 🔤 HMV.co ▼ 🛂 アスリートランキン                                                                               | ング 🔞 楽天売れ筋ランキング ▼ 🕚 検索バー                      |
| STR SEIKO SEIKO                                                             |                                                                                                    |                                               |
| ▲ 大会メニュー 全日本医歯薬獣医 [紀三井寺]                                                    | 0                                                                                                    |                                               |
| 終了                                                                          |                                                                                                    |                                               |
| 種別クラス種目                                                                     |                                                                                                    |                                               |
| 大会情報 大会記録                                                                   |                                                                                                    |                                               |
|                                                                             |                                                                                                    |                                               |
|                                                                             | トリーボタンをクリック                                                                                                    |                                               |
| 番編時間設定                                                                      |                                                                                                    |                                               |
| 当日処理                                                                        |                                                                                                    |                                               |
| 通告•監視 電光                                                                    |                                                                                                    |                                               |
|                                                                             |                                                                                                    |                                               |
| ハードル、投てき種目については高さ、重                                                         | さが異なるため種別を間違わな                                                                                                  | いこと                                           |
| │ 共通男子110mH・・・高校/大学/社会                                                      | :人                                                                                                    |                                               |
|                                                                             | :人                                                                                                    |                                               |
| ────────────────────────────────────                                        | ・社会人                                                                                                    |                                               |
| 共通女子砲丸投・・・高校/大学/社会人                                                         | <ul> <li>•</li> </ul>                                                                                           |                                               |
| 高校/中学の場合は種目の先頭に高校】                                                          | 又は中学と記載しています。                                                                                                   |                                               |
|                                                                             |                                                                                                    |                                               |
|                                                                             | <i>8</i> 2 ≡ ⊗ .₽ to                                                                                            | 🤒 🚱 😫 😰 👟 🍳 🥭 🍽 🏟 🛱 🖶 🧰 🌵 10:08<br>2014/05/27 |

| 12                                                             | and the local day        | <b>◎</b> A 股                   | See 19 2 Caps                              |
|----------------------------------------------------------------|--------------------------|--------------------------------|--------------------------------------------|
| 🗲 🕞 👫 http://www.athleteranking.com/members/comp 🔎 🗝 🖒 🔽       | Yahoo!メール 👫 AthleteRa    | nking.com ver 2.0 🚺 jaaf.or.jp | AthleteRanking.com ver 🗙 🔐 🏠 🔅             |
| ファイル(F) 編集(E) 表示(V) お気に入り(A) ツール(T) ヘルプ(H)                     |                          |                                |                                            |
| x Y! · G · 入力して検索 · 検索                                         | 📄 🗣 🧊 🕶 🖸 有吉反省会 2014 👻 🖉 | + 🎼 + 퇹 🍓 +   😪 🌯 ブックマー        | クマ 🖂 Yahoo!メール マ My My Yahoo! マ 🥅 ニュースマー 🔹 |
| 👍 🛠 AthleteRanking.com ver2 🗿 駅伝 - EKIDEN - 🍸 Yahoo! JAPAN 🏈 お | うすすめサイト 🔻 🕘 他のアドオンを表示 🤻  | ・ 🏧 HMV.co 🔻 🔧 アスリートランキング・     | ・… 🔞 楽天売れ筋ランキング 🔻 🕚 検索バー "                 |
| STR SEIKO SEIKO                                                | Athlete                  |                                |                                            |
| ▲ エントリー選択 戻る 全日本医歯薬獣医 除三井寺]                                    |                          | 0                              |                                            |
| 管理者用<br>管理者エントリー<br>ービ州<br>エントリー<br>関                          |                          |                                |                                            |
|                                                                |                          |                                |                                            |

エントリーをクリック

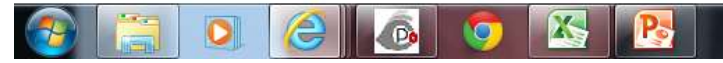

💏 E 🔕 🗈 🤯 🗃 🚱 🛤 🦻 😋 🍋 🖿 🏟 🛱 🖬 💶 🌵 10:18 2014/05/27

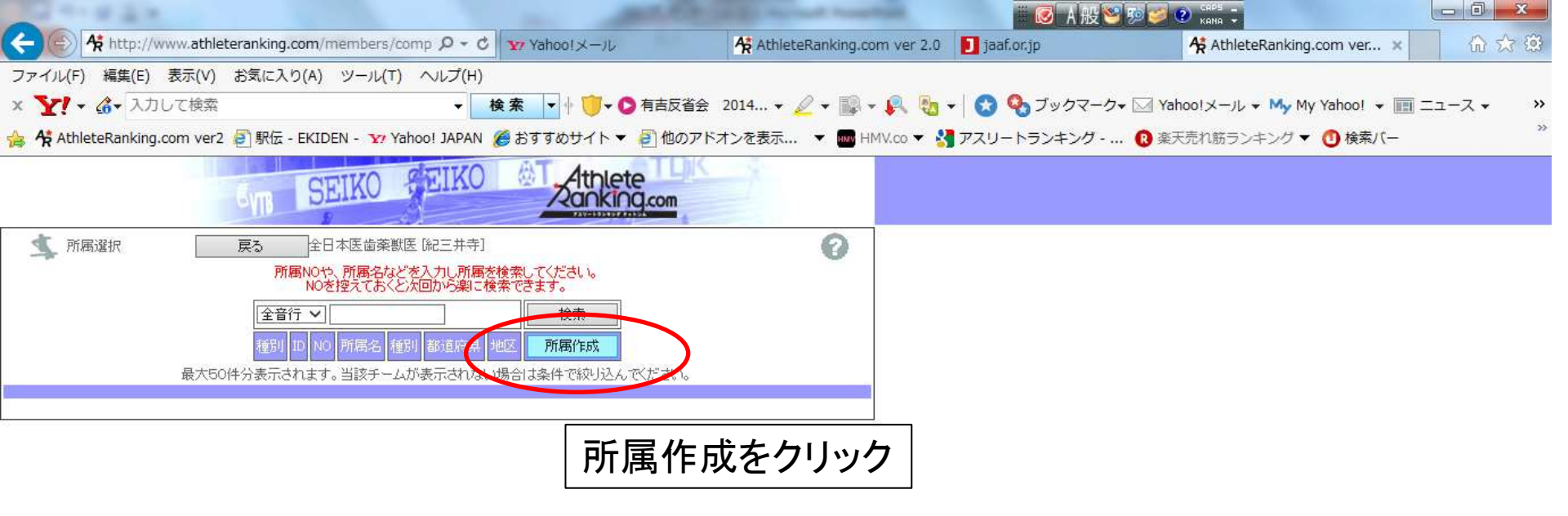

すでにアスリートランキングを利用している団体は所属作成は不要です 所属検索からチームを選択して下さい

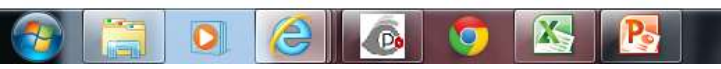

🕉 E 🔕 🗩 🧓 🥺 🚱 😰 S 😪 🔇 🏲 🏟 🛱 🛱 🏧 🕕 10:20 2014/05/27

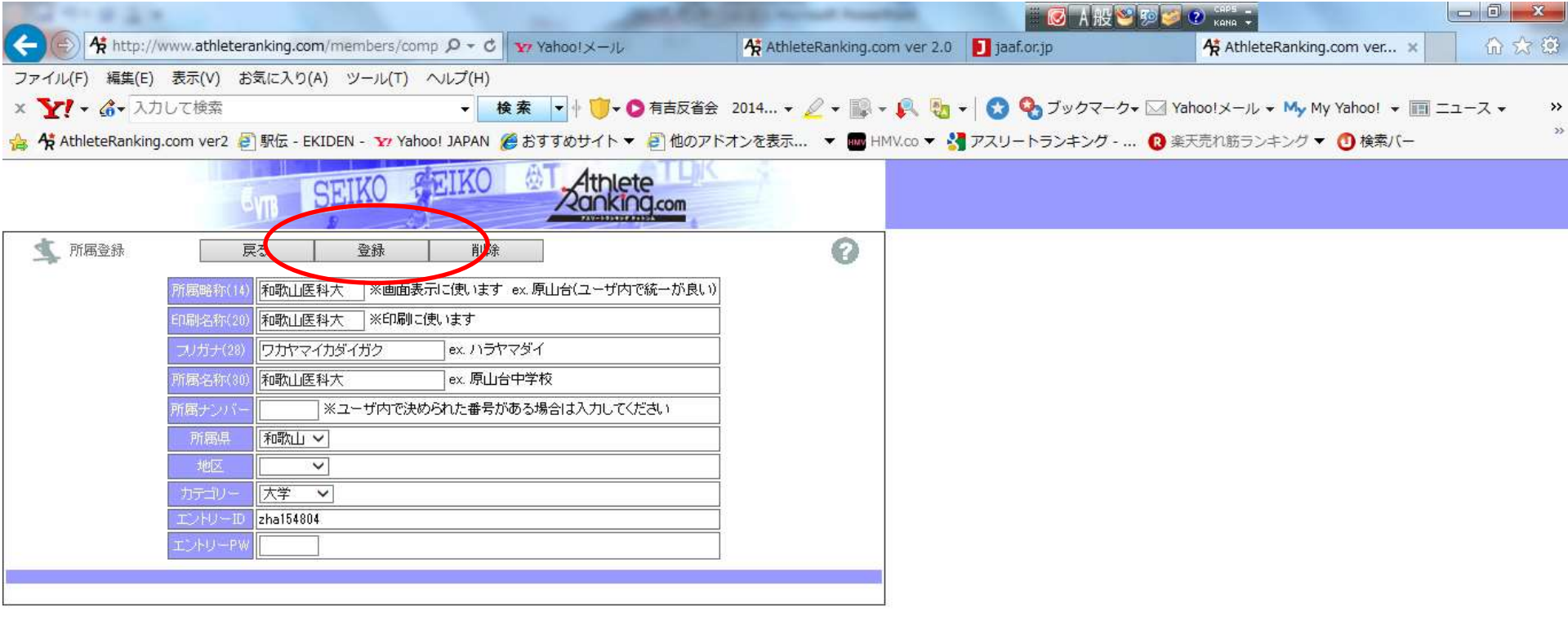

## 必要事項を入力し登録をクリック

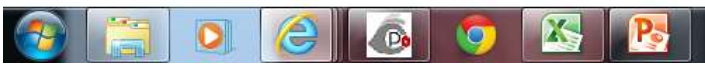

📸 E 🔕 🗩 🏷 🥦 🚱 🔛 🥩 😋 💊 🏲 🌾 🛱 🖬 📫 🕴 10:23 2014/05/27

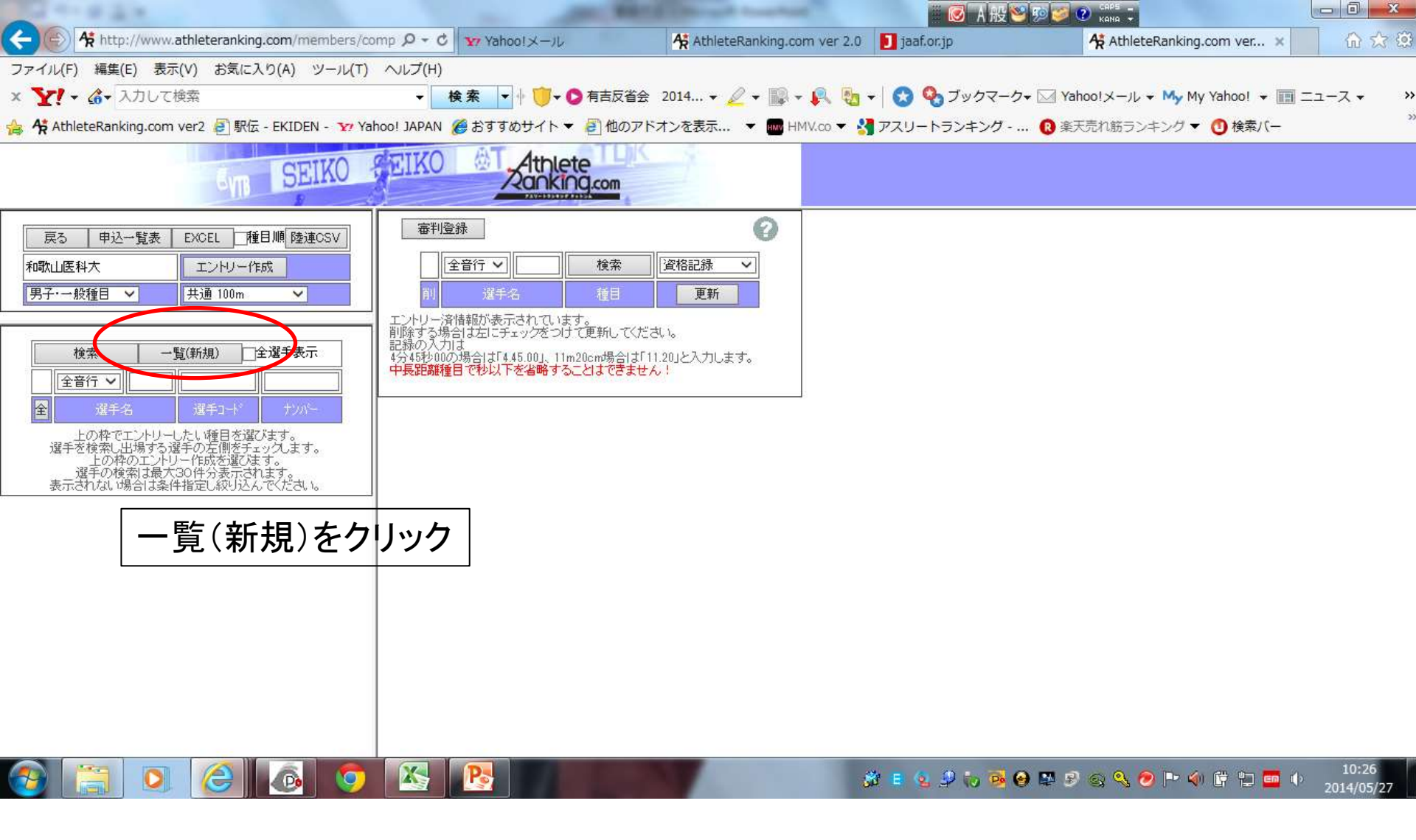

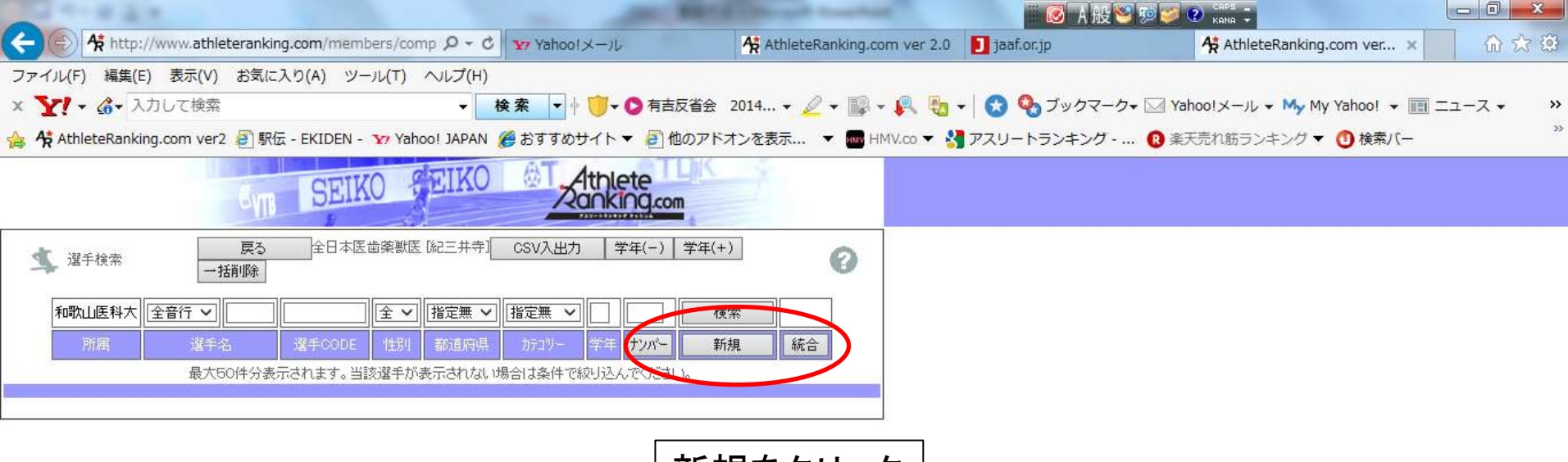

新規をクリック

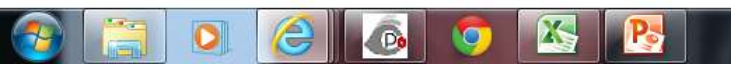

🕉 E 💁 🖓 🐼 💀 🚱 🛱 🦻 😋 💊 🕗 🖿 🏟 🛱 🖬 🍁 10:28 2014/05/27

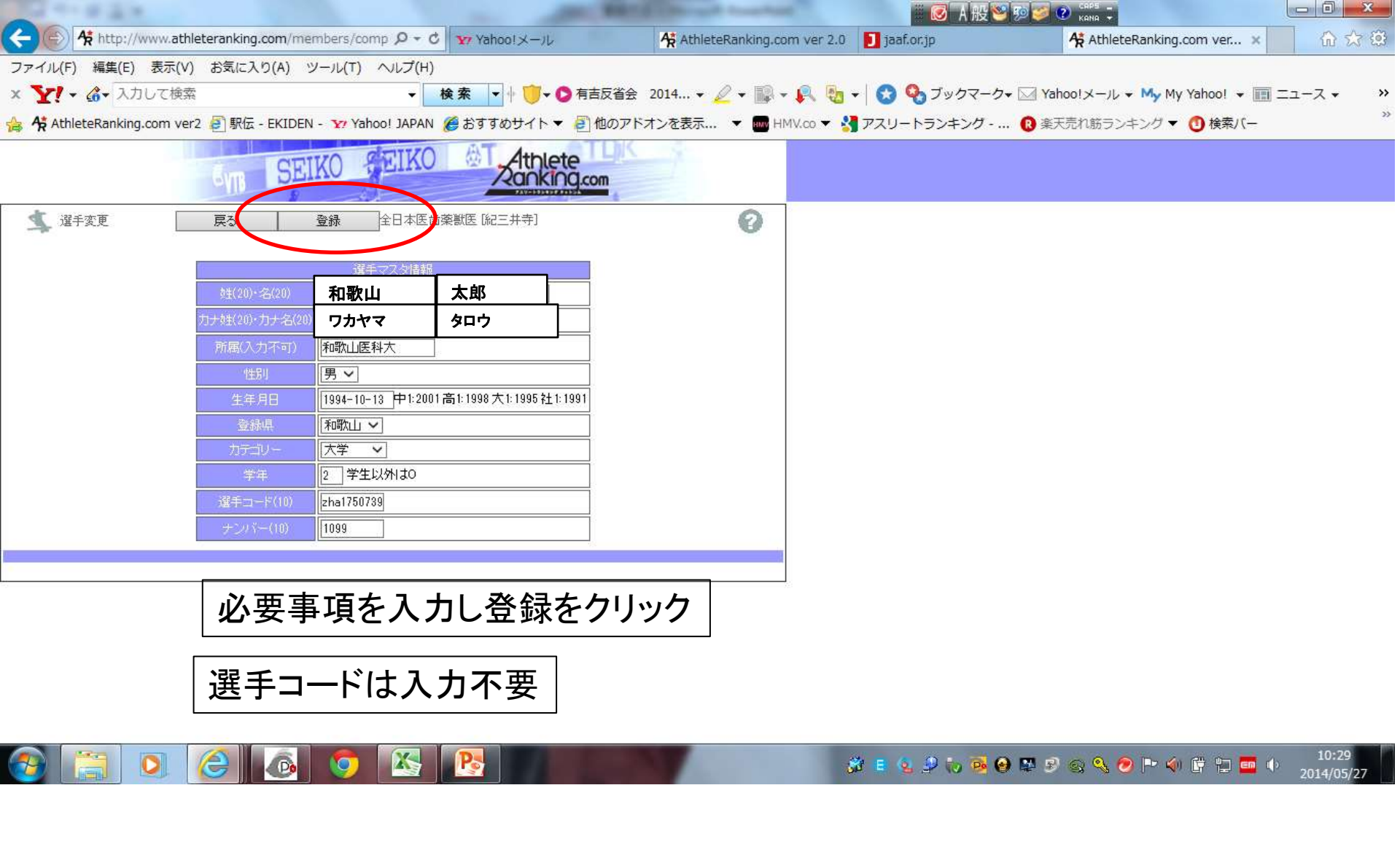

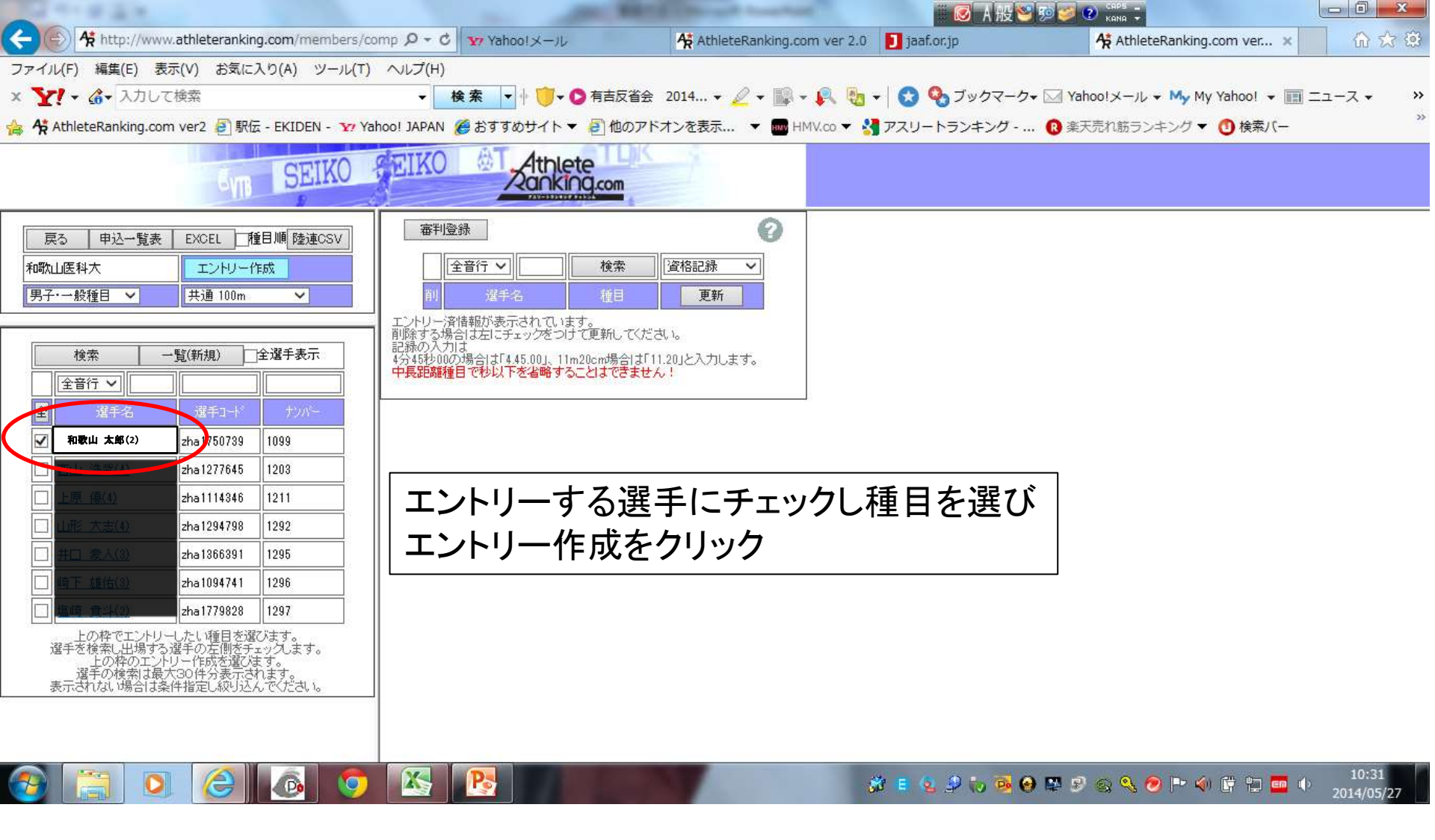

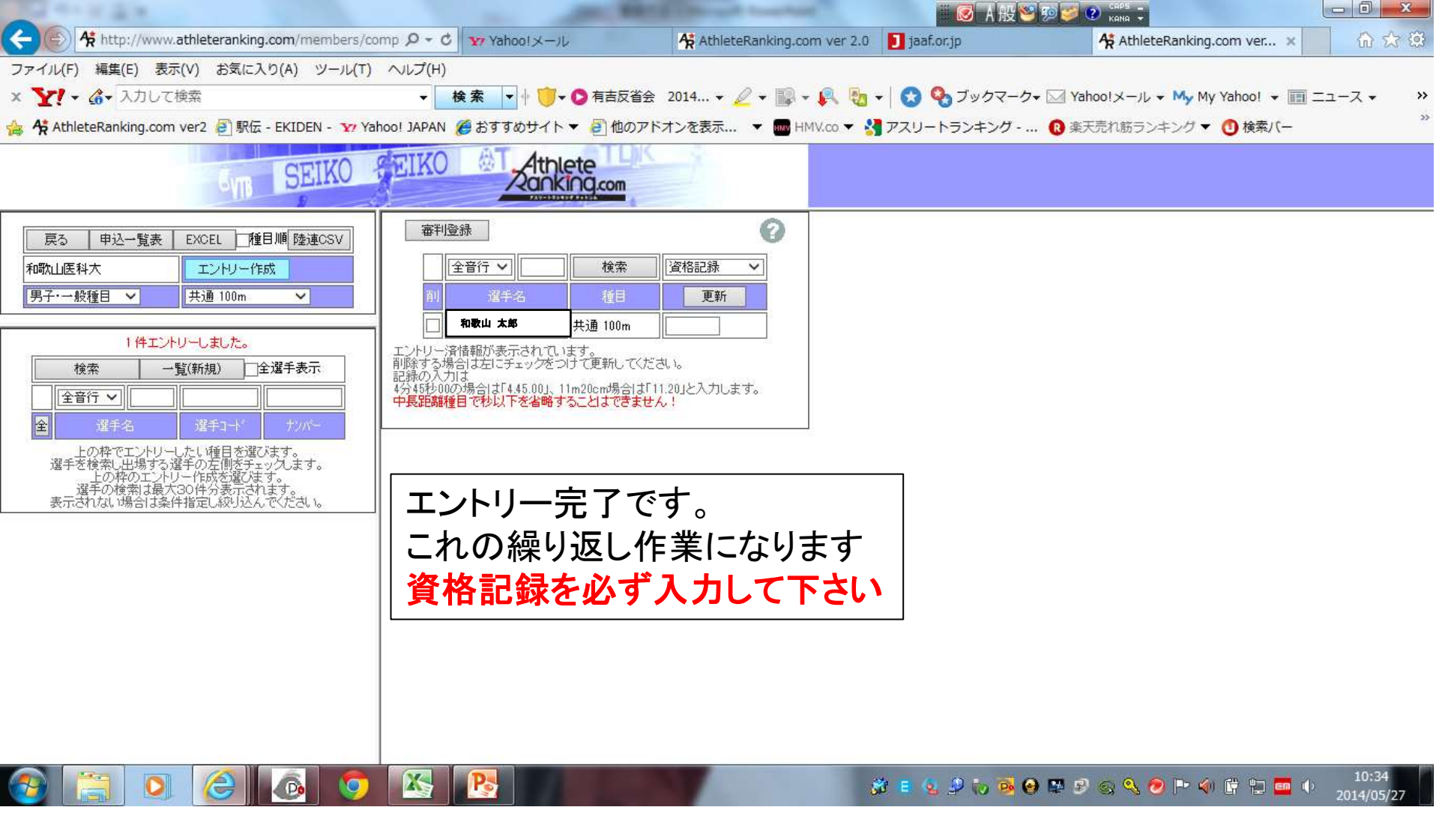